Verschlüsselungstool DATUSCodierung Benutzerhandbuch

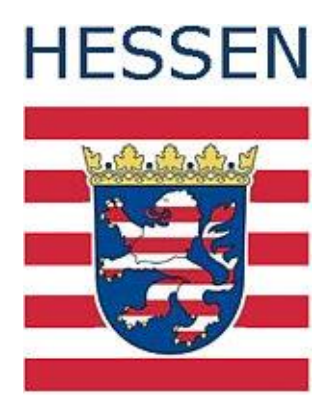

Stand: Oktober 2018

# Inhalt

| Verschlüsselungstool DATUSCodierung1                                      |
|---------------------------------------------------------------------------|
| Inhalt2                                                                   |
| Technische Details                                                        |
| Dateien im Lieferumfang2                                                  |
| Merkmale 2                                                                |
| Technische Voraussetzungen (Arbeitsspeicher, CPU-Leistung, Storage, etc.) |
| Erforderliche Release-Stände / Patch-Stände weiterer Hard-/Software       |
| Installation                                                              |
| Programm starten                                                          |
| Benutzer anlegen                                                          |
| Benutzung7                                                                |

## **Technische Details**

| mct4DATUS Version                                     | 2010-11-24-15                      |
|-------------------------------------------------------|------------------------------------|
| mct Core Version                                      | 1 SVN Revision 297                 |
| Kompressionsalgorithmus (mct Core)                    | ZIP                                |
| Kryptografisches Chiffre (mct Core)                   | Advanced Encryption Standard (AES) |
| Kryptografischer Schlüssel (mct Core)                 | MD5-Hash des Benutzerkennworts     |
| Signatur Chiffre (mct Core)                           | SHA-1                              |
| TransportContainer Version (mct Core)                 | 1.0                                |
| Größte getestete, verarbeitete Nutzdatei <sup>1</sup> | 137 MB                             |
|                                                       |                                    |

## **Dateien im Lieferumfang**

- mct4datus\_vxxxxxxxxx.jar
- start.bat

### Merkmale

Die Funktion der Software ist die systematische Ausführung transportvor- und nachbereitender Schritte für XML-basierte Nutzdaten. Dabei weist sie folgende, wesentliche Merkmale auf:

- Die grafische Oberfläche ist an der Oberfläche des Datus-Validierungstools orientiert.
- Die zu versendende Nutzdatei oder die erhaltene Transportdatei wird über einen Datei-Auswahldialog benannt.

<sup>&</sup>lt;sup>1</sup> Die maximal verarbeitbare Dateigröße kann variieren. Getestet mit Standard Java-VM-Parametern. Durch Optimierung dieser Parameter (besonders des maximal zur Verfügung stehenden Heap-Spaces) kann die maximale Dateigröße von Nutzdaten signifikant erhöht werden.

 Die Ausgabe der Verarbeitungsschritte erfolgt automatisch direkt im Programmfenster.

**Technische Voraussetzungen (Arbeitsspeicher, CPU-Leistung, Storage, etc.)** Es sind keine besonderen Voraussetzungen zu beachten.

| Тур                   | Bezeichnung | erforderliche Version | Bemerkung                                              |
|-----------------------|-------------|-----------------------|--------------------------------------------------------|
| Betriebssystem        | Windows     | XP und höher          |                                                        |
| Runtime<br>/Framework | Java        | 6                     | Bezug:<br>http://www.java.com/de/download/             |
|                       |             |                       | Test:<br>http://www.java.com/de/download/installed.jsp |

## Erforderliche Release-Stände / Patch-Stände weiterer Hard-/Software

# Installation

Sie müssen sich einmalig auf der Internetseite des Hessischen Landesamtes für Naturschutz, Umwelt und Geologie registrieren, um in den Downloadbereich zu gelangen (<u>www.hlnug.de</u> – Altlasten – Datus - Download).

Vom Nutzer mitgeteilte Daten wie die E-Mail-Adresse und der Benutzername werden beim HLNUG gespeichert. Wir verwenden diese Daten zur Erfüllung unserer Aufgaben ausschließlich zu dem Zweck, zu dem Sie uns diese Daten übermitteln. Der Nutzer kann jederzeit seine Registrierung kündigen und damit die seine Person betreffenden gespeicherten Daten löschen lassen.

Nach der Anmeldung klicken Sie auf die Schaltfläche "Installer Datus". 🚞 Installer Datus

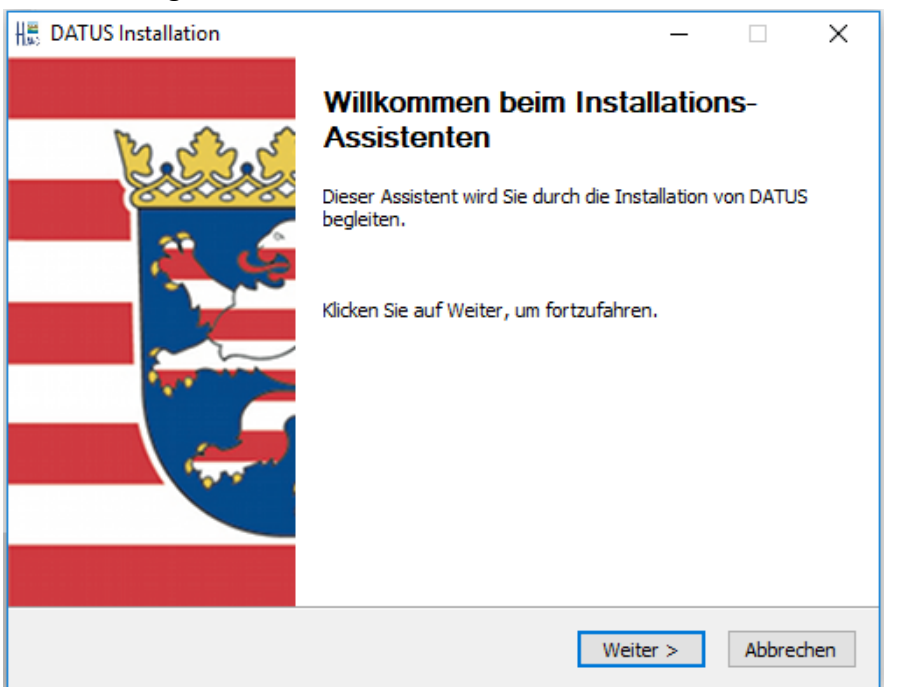

Bestätigen Sie den Vorgang mit "Weiter".

Nach dem Akzeptieren der "Allgemeinen Nutzungsbedingungen",

| H DATUS Installation                                                                                                    | _                      |                         | ×     |  |
|----------------------------------------------------------------------------------------------------|------------------------|-------------------------|-------|--|
| Allgemeine Nutzungsbedingungen<br>Bitte lesen Sie die Nutzungsbedingungen durch, bevor Sie mit der<br>Installation fortfahren.                                                                                                    |                        | ug                      | 8     |  |
| Drücken Sie die Bild-nach-unten Taste, um den Rest der Nutzungsbedi                                                                                                    | ngungen :              | zu seher                | ı.    |  |
| Allgemeine Nutzungsbedingungen des Datenübertragungssystems DA                                                                                                    | TUS                    |                         | ^     |  |
| Mit der Nutzung dieser Software, einschließlich aller Software von Drittanbietern, die in<br>Verbindung mit dem oder durch das Tool zur Verfügung gestellt wird (im Folgenden<br>"DATUS"), erklären Sie sich damit einverstanden, an die folgenden Allgemeinen<br>Nutzungsbedingungen (im Folgenden "Allgemeine Nutzungsbedingungen") gebunden zu<br>sein. |                        |                         |       |  |
| Falls Sie alle Bedingungen akzeptieren, wählen Sie unten die entsprech<br>müssen die Nutzungsbedingungen akzeptieren, um DATUS installieren :<br>auf Weiter, um fortzufahren.                                                                                                    | iende Opt<br>zu könner | tion. Sie<br>n. Klicker | n Sie |  |
| Akzeptieren     Nicht akzeptieren                                                                                                    |                        |                         |       |  |
| Nullsoft Install System v2.46                                                                                                    |                        |                         |       |  |
| < Zurück Weit                                                                                                    | ter >                  | Abbr                    | echen |  |

wählen Sie die passenden Komponenten aus.

#### **DATUS** online

| H                                                                                                    |                                                                                                    | _                                                    |       | ×      |  |
|----------------------------------------------------------------------------------------------------|----------------------------------------------------------------------------------------------------|------------------------------------------------------|-------|--------|--|
| Komponenten auswählen<br>Wählen Sie die Komponenten au                                                                                                    | us, die Sie installieren möchten.                                                                                                    | HL                                                   | ug    | 8      |  |
| Wählen Sie die Komponenten aus, die Sie installieren möchten und wählen Sie diejenigen ab,<br>die Sie nicht installieren wollen. Klicken Sie auf Weiter, um fortzufahren. |                                                                                                    |                                                      |       |        |  |
| Installations-Typ bestimmen:                                                                                                    | DATUS                                                                                                    |                                                      |       | $\sim$ |  |
| oder wählen Sie zusätzliche<br>Komponenten aus, die Sie<br>installieren möchten:                                                                                          | Prüfungen<br>Programme<br>DATUS Codierung ins<br>DATUS Validierung in<br>DATUS Validierung in<br>Vollzugriff auf Install<br>FISAG Listen installieren | stallieren<br>stallieren<br>nlegen<br>ationsordner s | etzen |        |  |
| Benötigter Speicher: 4.7MB                                                                                                    |                                                                                                    |                                                      |       |        |  |
| Nullsoft Install System v2.46                                                                                                    |                                                                                                    |                                                      |       |        |  |
|                                                                                                    | < Zurück                                                                                                    | Weiter >                                             | Abbr  | rechen |  |

# DATUS "Offene Schnittstelle"

| H                                                                                                    |                                                                                                    | _                                                  | □ X       |  |  |
|----------------------------------------------------------------------------------------------------|----------------------------------------------------------------------------------------------------|----------------------------------------------------|-----------|--|--|
| Komponenten auswählen<br>Wählen Sie die Komponenten aus, die Sie installieren möchten.                                                                                    |                                                                                                    |                                                    | G 関       |  |  |
| Wählen Sie die Komponenten aus, die Sie installieren möchten und wählen Sie diejenigen ab,<br>die Sie nicht installieren wollen. Klicken Sie auf Weiter, um fortzufahren. |                                                                                                    |                                                    |           |  |  |
| Installations-Typ bestimmen:                                                                                                    | Benutzerdefiniert                                                                                                    |                                                    | $\sim$    |  |  |
| oder wählen Sie zusätzliche<br>Komponenten aus, die Sie<br>installieren möchten:                                                                                          | <ul> <li>Prüfungen</li> <li>Programme</li> <li>✓ Programme</li> <li>✓ DATUS Codierung inst</li> <li>✓ DATUS Validierung inst</li> <li>✓ Valtus Validierung inst</li> <li>✓ Vollzugriff auf Installa</li> <li>✓ FISAG Listen installieren</li> </ul> | allieren<br>tallieren<br>Iegen<br>tionsordner setz | zen       |  |  |
| Benötigter Speicher: 6.3MB                                                                                                    |                                                                                                    |                                                    |           |  |  |
| Nullsoft Install System v2,46                                                                                                    | < Zurück                                                                                                    | Weiter >                                           | Abbrechen |  |  |

Als nächsten wählen Sie bitte einen Ordner aus, in den Sie die ausgewählten Module abspeichern möchten.

| HE DATUS Installation                                                                                     | _           |             | ×     |
|----------------------------------------------------------------------------------------------------|-------------|-------------|-------|
| Zielverzeichnis auswählen<br>Wählen Sie das Verzeichnis aus, in das DATUS installiert werden<br>soll.     | HLN         | uG          | 8     |
| Bitte klicken Sie auf Durchsuchen und wählen ein Verzeichnis aus. Klic<br>um die Installation zu starten. | ken Sie auf | f Installie | ren,  |
| Zielverzeichnis                                                                                           |             |             |       |
|                                                                                                    | Durchs      | uchen       |       |
| Benötigter Speicher: 6.3MB                                                                                |             |             |       |
| Nullsoft Install System v2.46                                                                             |             |             |       |
| < Zurück Inst                                                                                             | allieren    | Abbre       | echen |

Danach können Sie die Installation abschließen und das Codierungstool starten.

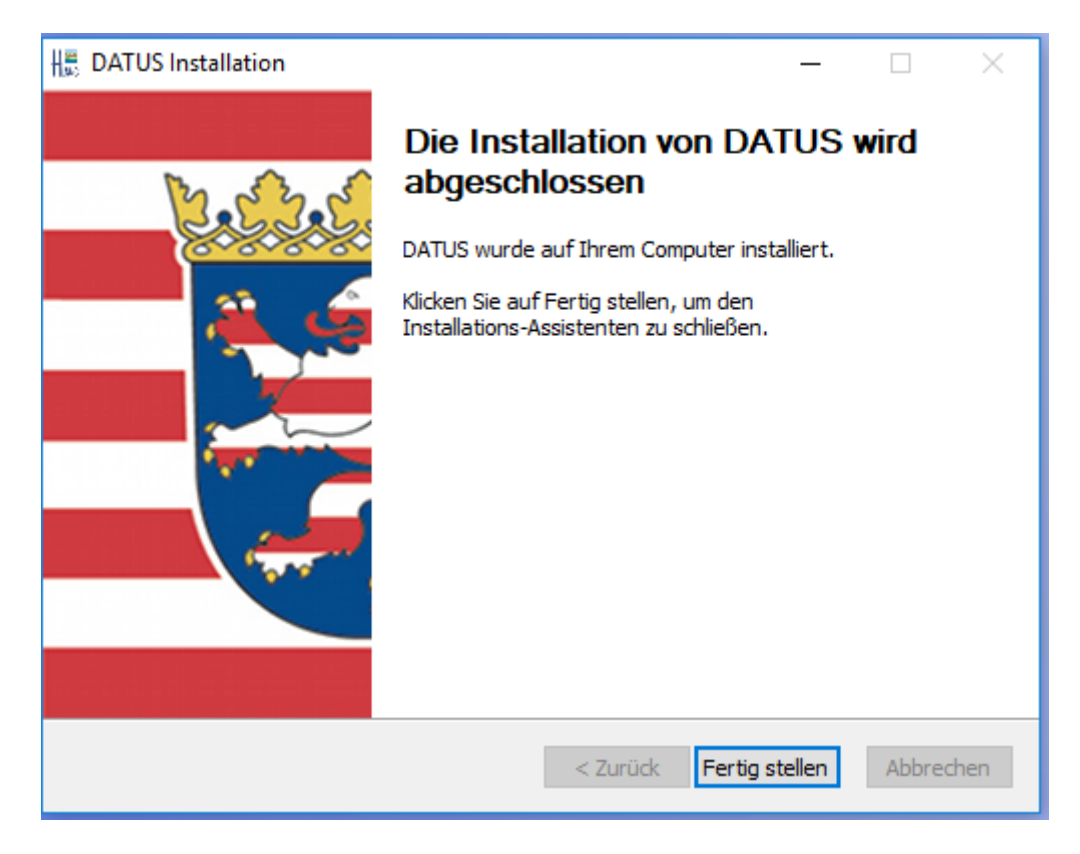

## **Programm starten**

Es gibt zwei Varianten um das Programm zu starten.

- a) Durch einen Doppelklick auf die Datei mct4datus[Version].jar
- b) Durch einen Doppelklick auf die Datei start.bat

### **Benutzer anlegen**

Sie müssen sich einmalig für das Codierungstool anmelden. Die Verwaltung der Benutzerdaten erfolgt in der Datei UserDB.csv im Installationsverzeichnis der Anwendung. Die Datei wird beim ersten Programmstart angelegt.

Sie werden zur Eingabe der Benutzerdaten aufgefordert. Diese haben Sie per Post vom HLNUG erhalten.

| Anlegen | n von einem Benutzer                                      | ×      |
|---------|-----------------------------------------------------------|--------|
| ?       | Bitte geben Sie Ihren Benutzernamen und Ihr Passwort ein? |        |
|         | ОК                                                        | Cancel |

| Bitte geben Sie hier ihre Benutzerkennung ein |           |   |  |  |
|-----------------------------------------------|-----------|---|--|--|
|                                               | ·         |   |  |  |
| Benutzername:                                 |           | l |  |  |
| Passwort:                                     |           |   |  |  |
| Passwort wiederholen:                         |           |   |  |  |
|                                               |           |   |  |  |
|                                               |           |   |  |  |
|                                               | OK Cancel |   |  |  |
|                                               |           |   |  |  |

Danach öffnet sich das Programm.

### Benutzung

Wählen Sie über den "Durchsuchen" Button die Datei, die Sie ver- oder entschlüsseln möchten. Gehen Sie danach auf "Verarbeiten", die Datei wird entsprechend ver- oder entschlüsselt.

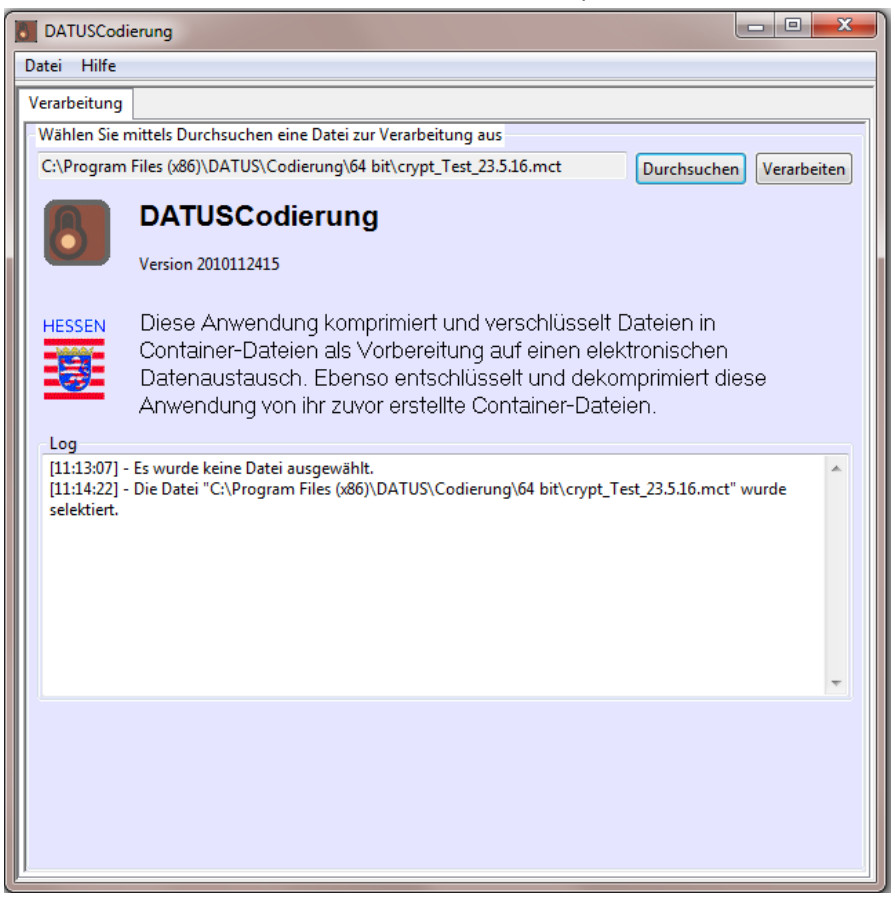

Die Dateien erkennt man an Ihrer Dateiendung (.mct = verschlüsselt, .xml = entschlüsselt).

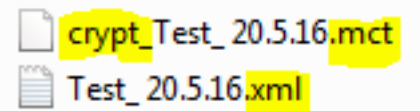

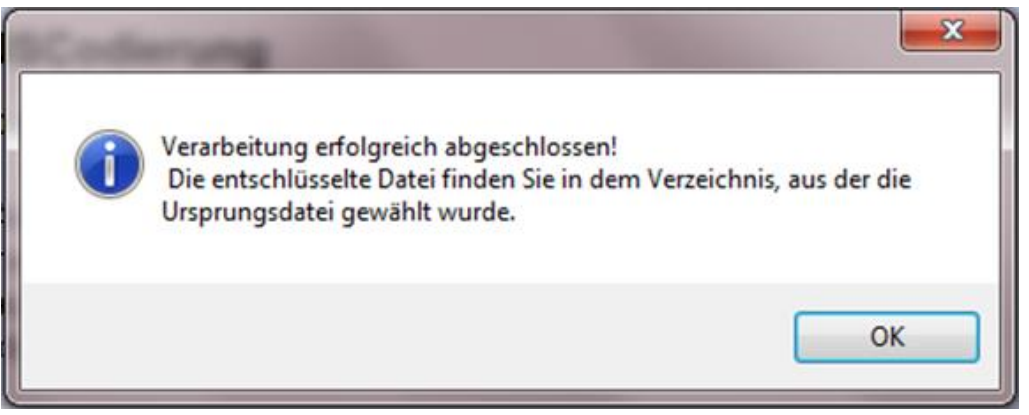

Die entschlüsselte Datei liegt im selben Verzeichnis, in dem auch die verschlüsselte Datei lag. Die verschlüsselte Datei wird nach einer erfolgreichen Entschlüsselung gelöscht.

Alle Details zur Verarbeitung sowie alle Dateinamen werden im Log-Fenster protokolliert. Es wird ein Logfile geschrieben, die Datei mit dem Namen mct4datus.log befindet sich im selben Verzeichnis wie die ver- und entschlüsselten Dateien.